# BoldNet Mobile

#### Handleiding voor klanten

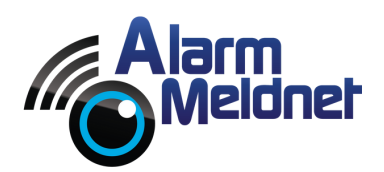

DOC0050 EXTERN - V. 20230602

# Inhoudsopgave

| App downloaden   | 2 |
|------------------|---|
| App configureren | 3 |
| Aanmelden        | 4 |
| Startscherm      | 5 |
| Klantscherm      | 6 |
| Menu             | 7 |

# App downloaden

- Open op uw telefoon en/of tablet de App Store of Google Play Store.
- Vul in de zoekbalk 'Boldnet Mobile' in.
- Tik op de knop '**Download**' of '**Installeer**'.

| •                                     | 41111                                               |                                                                                                    |                |
|---------------------------------------|-----------------------------------------------------|----------------------------------------------------------------------------------------------------|----------------|
| Q boldnet mobi                        | le                                                  | Annule                                                                                                    | er             |
| BoldNet Mobile<br>Zakelijk<br>***** 2 |                                                     | ć                                                                                                    | Ð              |
| BoldNet Mobile                        | Veti     1-Central Distance       Continuer Fasesh: | Ket: ACCOUNT-Test.  War and exercise  Tors:  Or our from Soliton Made  Solars:  Or our from Soliton Made  Solars:  Solars: |                |
|                                       |                                                     |                                                                                                    |                |
| Vandaag Games                         | Apps                                                | Arcade Zo                                                                                                    | <b>)</b><br>ek |
|                                       |                                                     |                                                                                                    |                |

# App configureren

Na het opstarten van de BoldNet Mobile applicatie moet de app eerst gekoppeld worden aan onze server. Volg onderstaande stappen om de app te koppelen.

- Tik op 'CONFIG'.
- Vul bij 'Server Address' in: boldnet.alarmmeldnet.nl.
- Vul bij 'Server Name' in: Alarm Meldnet.
- Tik op 'ADD SERVER'.
- Tik linksboven op 'BACK'.

| BoldNet Mobile        | BACK BoldNet Serve                                                                                                    |
|-----------------------|----------------------------------------------------------------------------------------------------|
| Login                 | Server Config                                                                                                    |
| User Name:            | Server Address:                                                                                                    |
|                       | boldnet.alarmmeldnet.nl                                                                                                    |
| Password:             | Server Name:                                                                                                    |
|                       | Alarm Meldnet                                                                                                    |
| VI.0.14 LOG IN CONFIG | Configured Servers      Output     Output <t< th=""></t<> |
|                       | Other Settings                                                                                                    |
|                       | Button Clicks                                                                                                    |

## Aanmelden

Uw aanmeldgegevens heeft u van ons ontvangen via e-mail en SMS. Alleen het wachtwoord is hoofdlettergevoelig. Volg onderstaande stappen om u aan te melden.

- Vul bij 'User Name' uw gebruikersnaam in.
- Vul bij 'Password' uw wachtwoord in.
- Vink onder '**Servers**' het selectievakje naast 'Alarm Meldnet' aan.
- Tik op 'LOG IN'.

|    | BoldNet Mobile |
|----|----------------|
| L  | ogin           |
| U  | ser Name:      |
|    | Gebruikersnaam |
| Ρ  | assword:       |
|    | •••••          |
|    | Servers        |
| 0  | Alarm Meldnet  |
| v1 |                |
| _  |                |
|    |                |

## Startscherm

In het startscherm ziet u een overzicht van alle aansluitingen die aan uw account gekoppeld zijn. Tik op een aansluiting om het klantscherm te openen en meer informatie te bekijken.

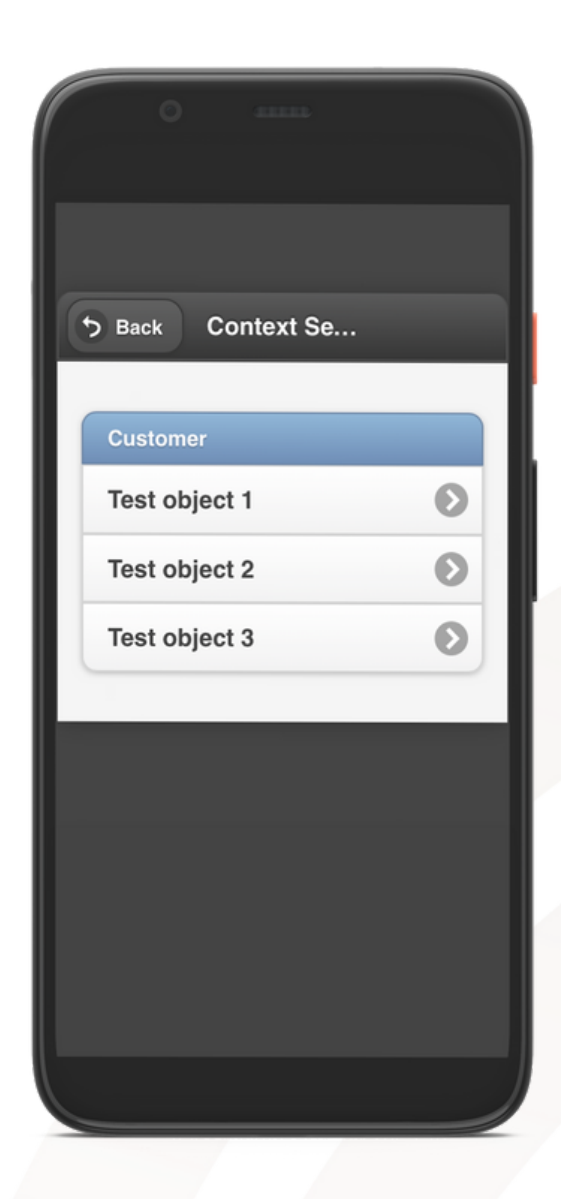

## Klantscherm

In het klantscherm ziet u informatie m.b.t. het aansluitnummer (in onderstaand voorbeeld is dat W99999), het adres van de aansluiting, aangesloten systeem/systemen en de status van de aansluiting.

| 0                                                              |                           |
|----------------------------------------------------------------|---------------------------|
| <b>5</b> васк W999999                                          | - Test 🗰 MENU             |
| Address                                                        |                           |
| Test object 3<br>Wilhelminasingel 2A<br>Roermond, Limburg 6041 | сн                        |
| Systems                                                        |                           |
| 1 - Alarm: Inbraak                                             | , Brand, Overval          |
| Panel Type                                                     | -                         |
| 1 - SP2 / IP ONLY                                              | 05 / 99999                |
| Contact Points                                                 |                           |
| Status                                                         |                           |
| Alarm                                                          | ок                        |
| Monitoring                                                     | Active - 19/05/2021 12:37 |
| Service                                                        | Full                      |
|                                                                |                           |

#### Menu

Als u rechtsboven op 'Menu' tikt zal het menu geopend worden.

Contact List: waarschuwadressen.

**Call List**: hier staan bellijsten in vermeld als deze zijn aangemaakt. Als deze niet zijn aangemaakt, wordt de belvolgorde uit de Contact List gehanteerd.

Zone List: ingevoerde zones.

**On/Off Test**: niet van toepassing.

**Activy Log**: logboek. Hier kunt u de binnengekomen (alarm)meldingen zien.

Maintenance: niet van toepassing.

Log Out: als u hier op tikt logt u uit.

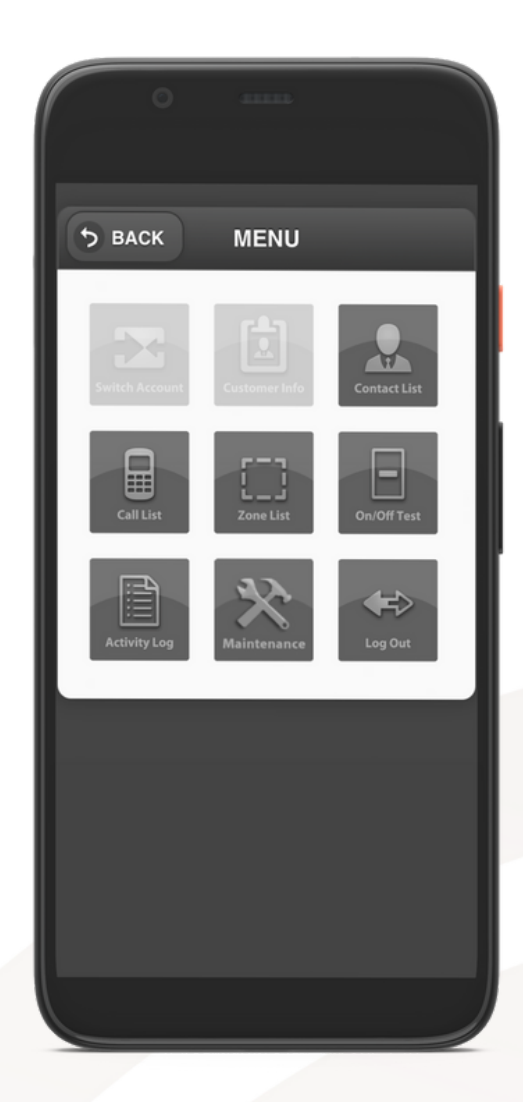